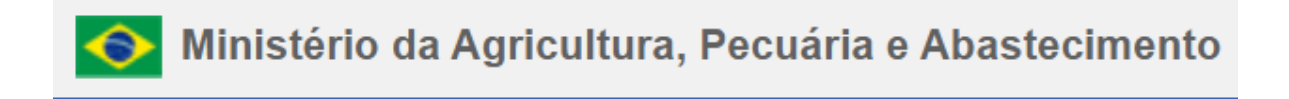

## Manual para acesso ao Ramal Voip via Smartphone:

# Sistema: ANDROID

1º Passo:

Realizar a instalação do certificado SystemManagerCA.crt disponível para download no link: <u>https://voipmanual.agricultura.gov.br/voipmanual/</u>

1. Clicar em: Mostrar Detalhes

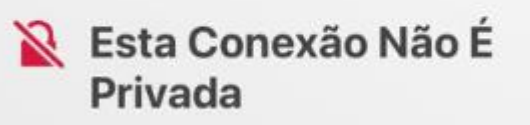

Este site pode estar se passando por "voipmanual.agricultura.gov.br" para roubar suas informações pessoais ou financeiras. Você deve fechar esta página.

| Mostrar Detalhes | Fechar Página |
|------------------|---------------|
|                  |               |

2. Clicar em: visitar este site

## Esta Conexão Não É Privada

Este site pode estar se passando por "voipmanual.agricultura.gov.br" para roubar suas informações pessoais ou financeiras. Você deve fechar esta página.

#### Fechar Página

O Safari avisa quando um site tiver um certificado inválido. Isso pode acontecer se o site estiver configurado incorretamente ou se um invasor tiver comprometido sua conexão.

Para saber mais, você pode <u>ver o</u> <u>certificado</u>. Se compreende os riscos envolvidos, você pode <u>visitar este site</u>. 3. Escolher a opção "Download do Certificado" conforme imagem abaixo.

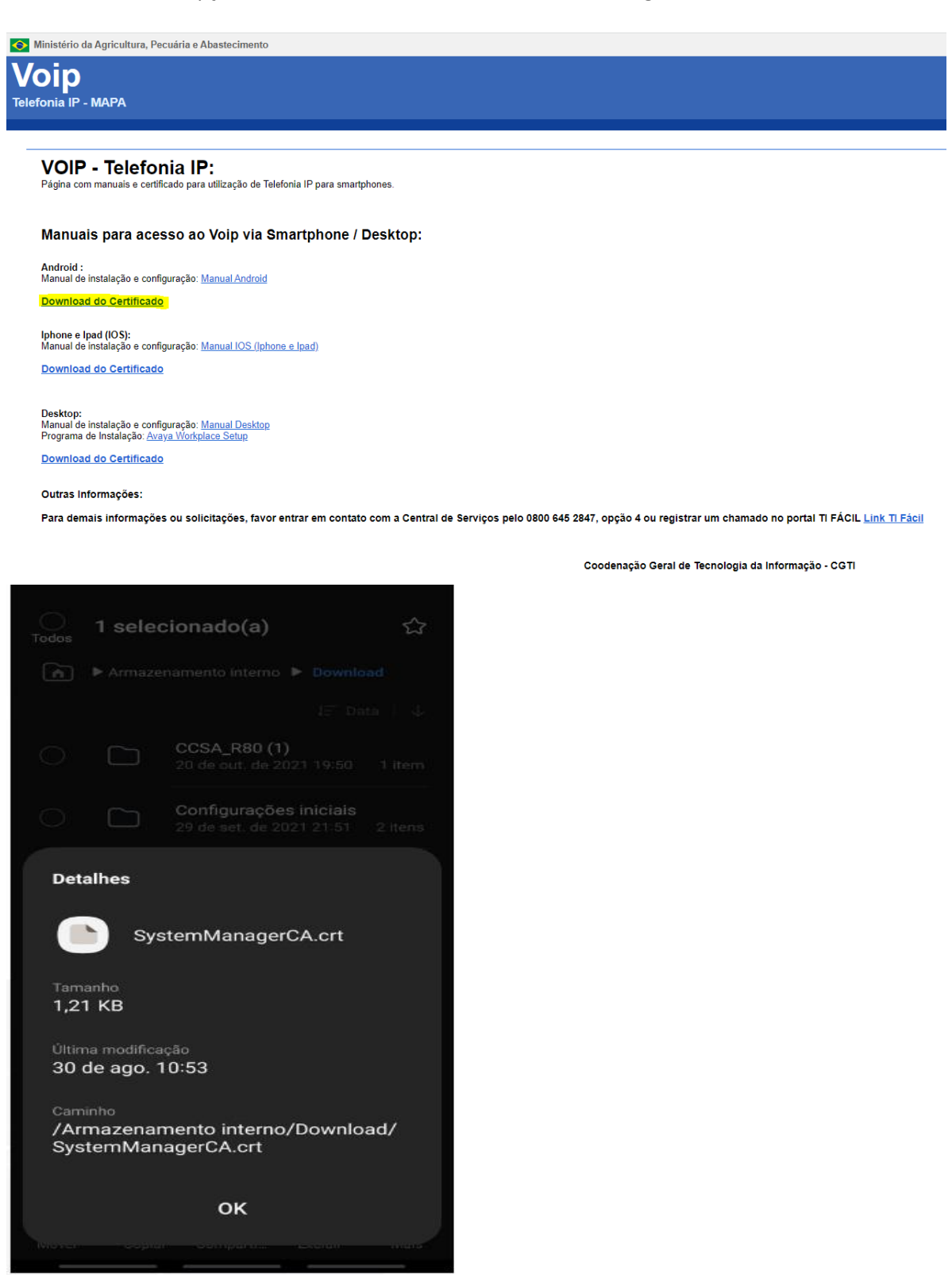

#### 2º Passo:

1. Ir nas configurações do celular e pesquisar por certificado CA

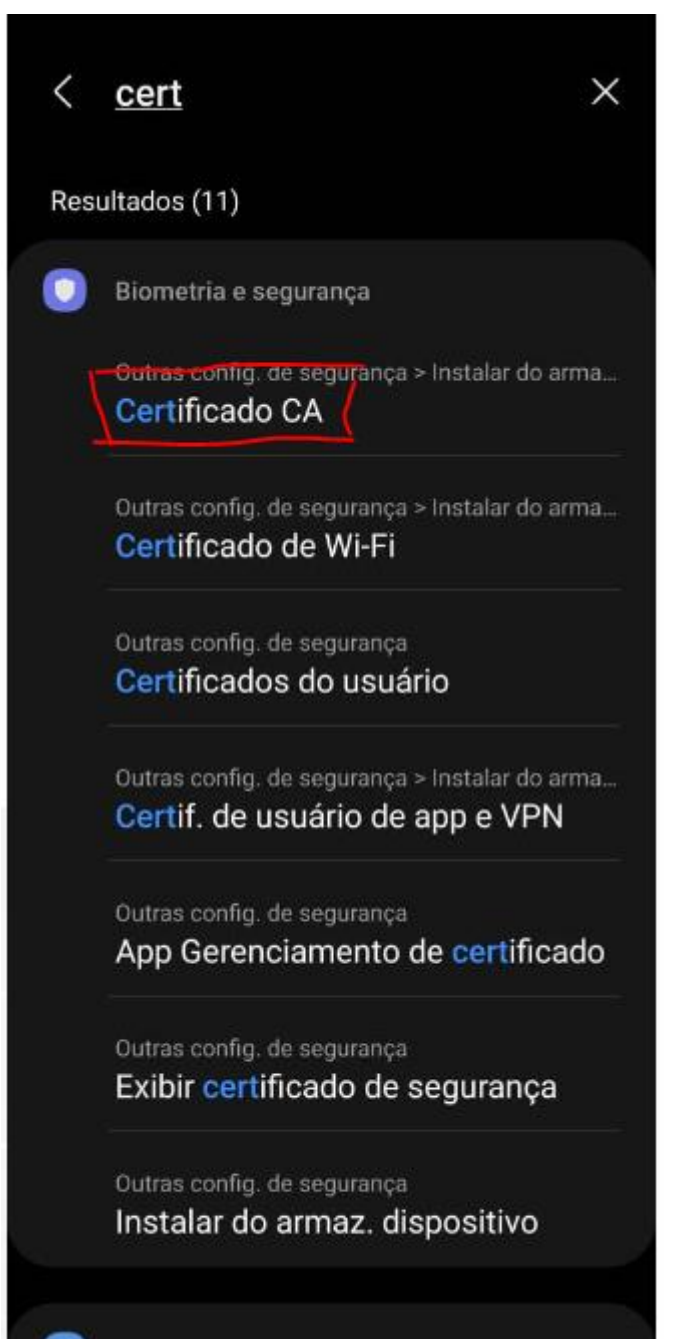

Conexões

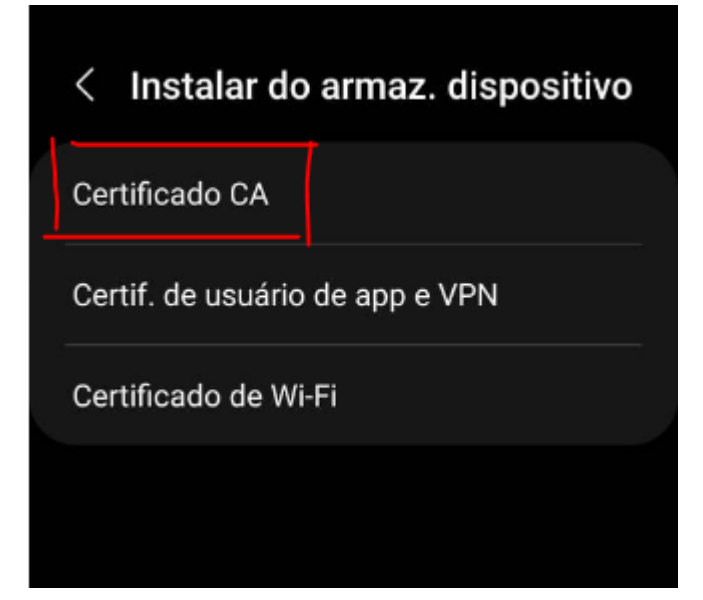

3. Clicar em: Instalar mesmo assim

### Sua privacidade está em risco

Os certificados CA são usados por sites da web, aplicativos e VPNs para codificação. Instale apenas os certificados CA das organizações em que você confia.

Se você instalar um certificado CA, o proprietário dele poderá acessar suas informações, como senhas, mensagens ou detalhes de cartões de crédito, dos sites que você visitar ou dos aplicativos que você usar, até mesmo se essas informações estiverem codificadas.

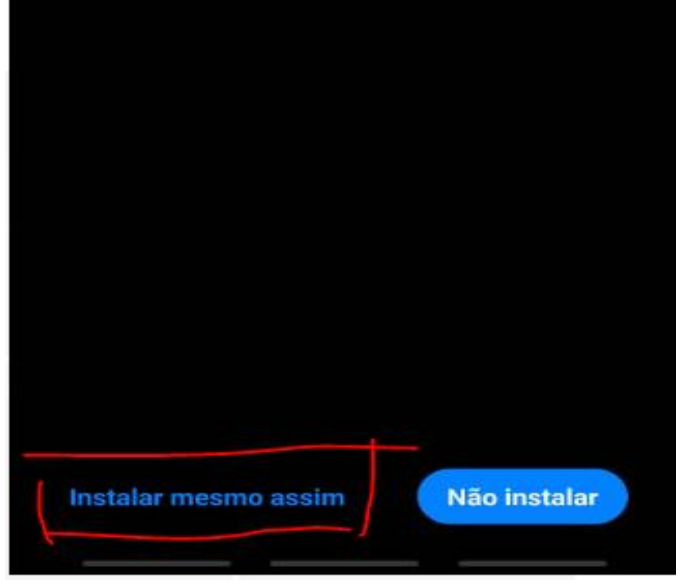

4. Verificar o certificado baixado no armazenamento interno "Download"

| Armaz | enamento interno | ) 🍐 OneDrive | 4            |
|-------|------------------|--------------|--------------|
|       |                  | JΞ Nome      | $\downarrow$ |
|       | Download         |              |              |
|       |                  |              |              |
|       |                  |              |              |
|       |                  |              |              |
|       |                  |              |              |
|       |                  |              |              |
|       |                  |              |              |
|       |                  |              |              |

5. Selecionar SystemManagerCA.crt

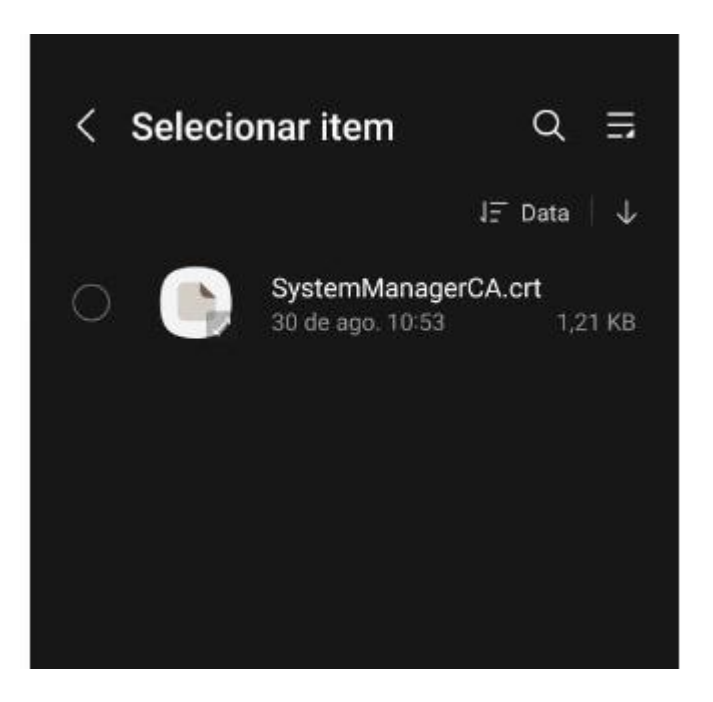

6. Aparecerá a seguinte mensagem: "O certificado CA foi instalado."

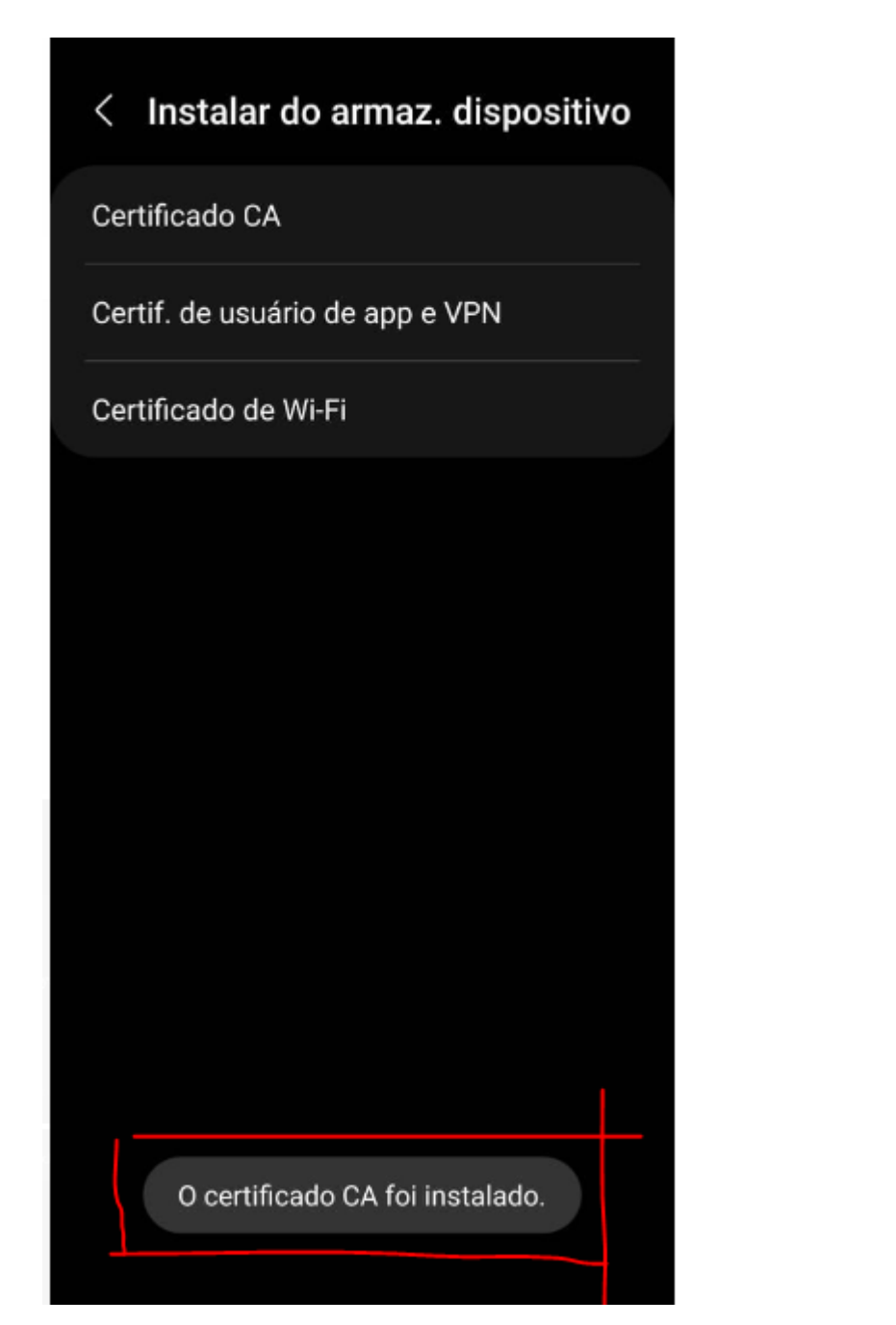

Acesse a loja de aplicativos e faça o DOWNLOAD do APP Avaya WORKPLACE

Clique em instalar e aguarde a instalação do APP

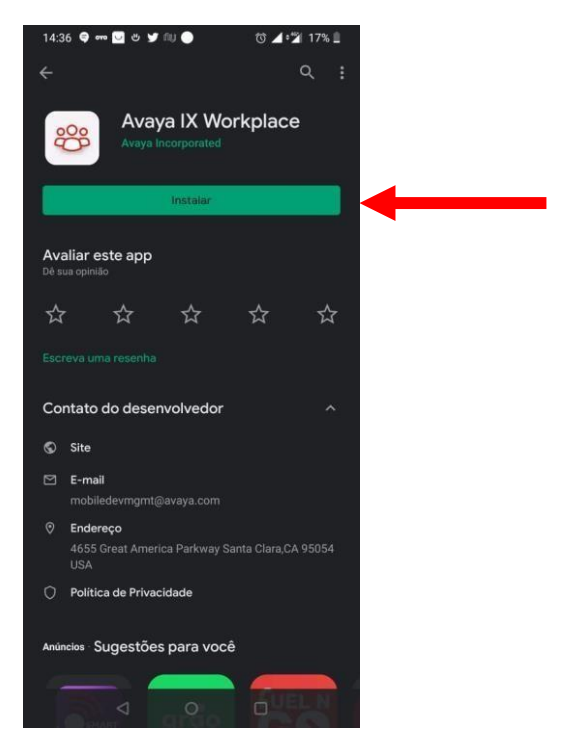

Finalizada a instalação, Clique em abrir.

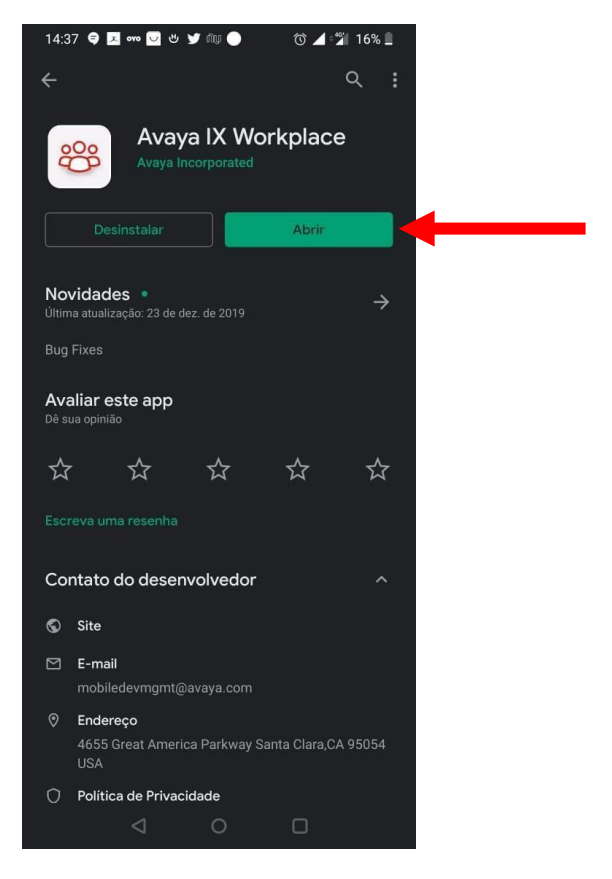

Aceite todas as permissões requeridas pelo APP.

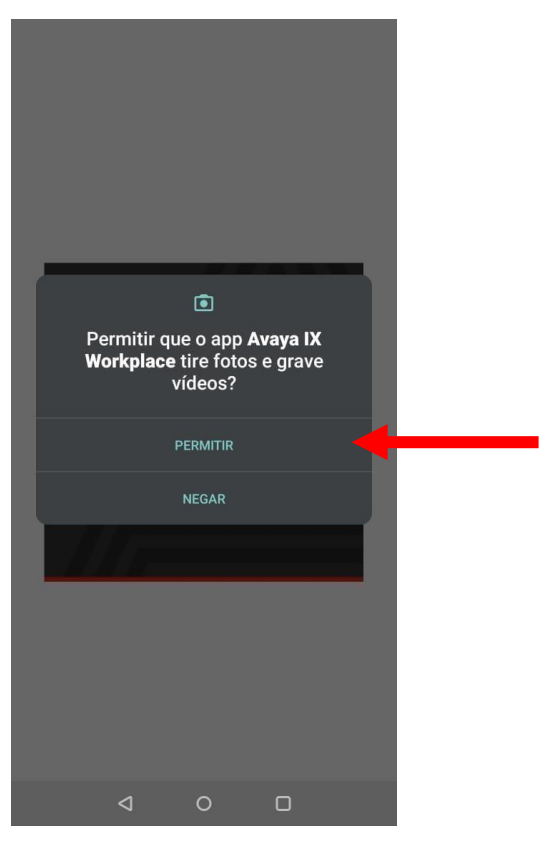

Aceita os termos de utilização do APP

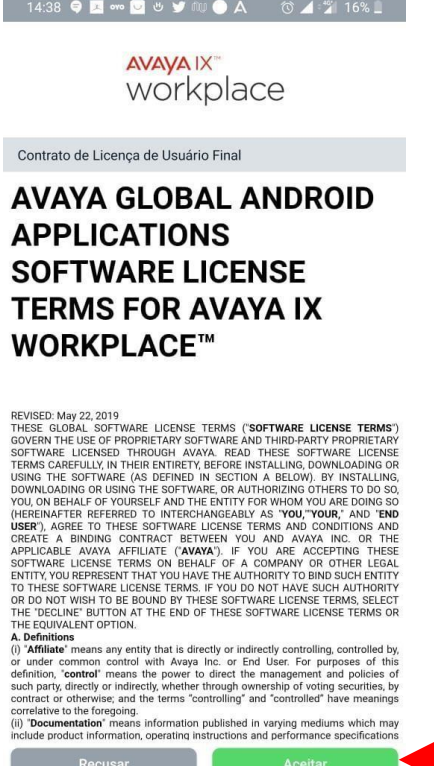

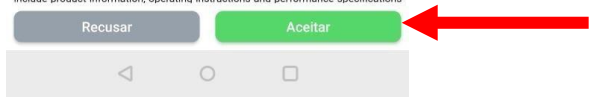

#### Clique em Configurar minha conta

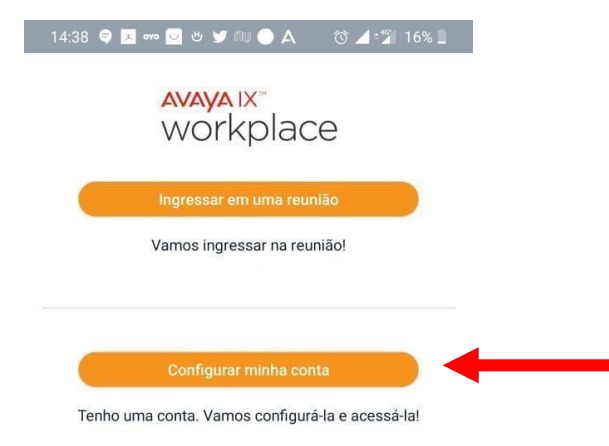

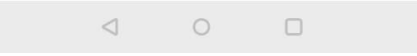

Clique na engrenagem no canto superior esquerdo.

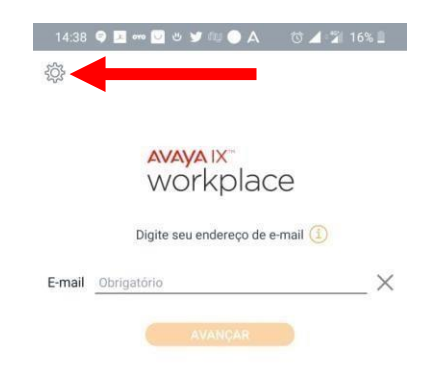

#### Clique em Configurar Manualmente

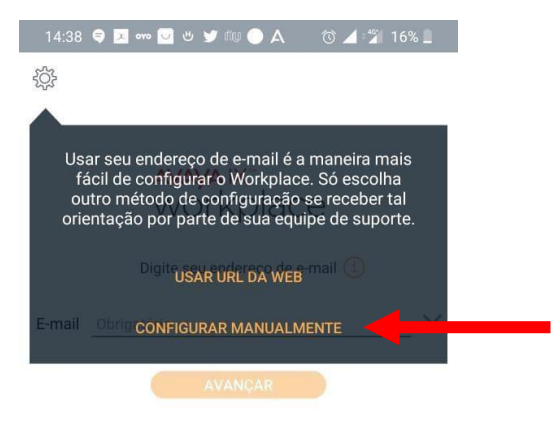

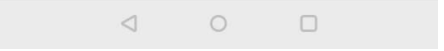

#### Clique em Serviços

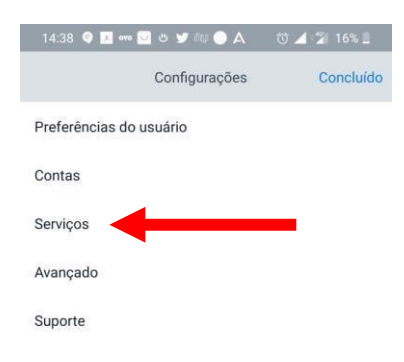

#### Ative detalhes dos Serviço

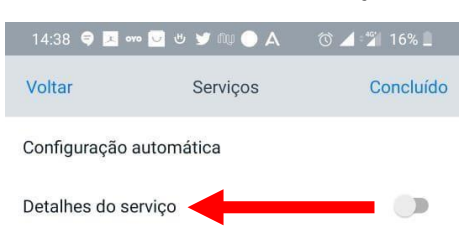

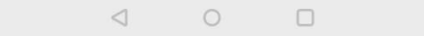

#### Clique em Serviço Telefônico

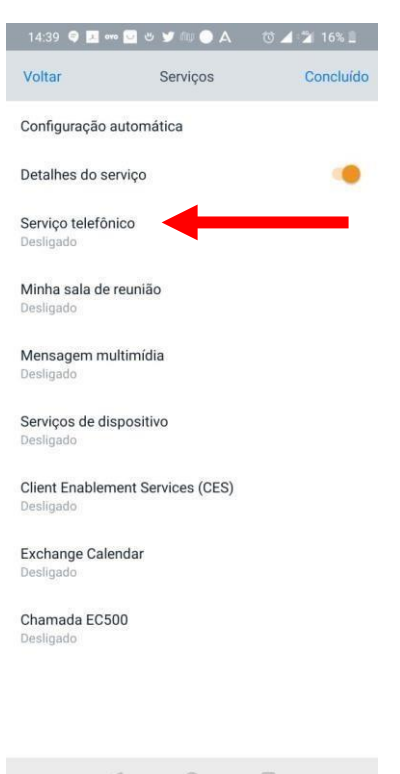

Ative a opção Serviço Telefônico

Preencha os dados conforme abaixo

| Voltar      | Serviço tele  | efônico    | Concluido      |
|-------------|---------------|------------|----------------|
| Serviço tel | efônico       |            |                |
| Endereço d  | do servidor   | voip.agri  | cultura.gov.br |
| Porta do s  | ervidor       |            | 5061           |
| Domínio     |               | sip.agrie  | cultura.gov.br |
| Usar TL     | S             |            |                |
| Endereço d  | la conferênci | a adhoc    | Opcional       |
| Atendimer   | nto automátic | o de chama | adas 🕥         |

Após preencher.

Clique em Concluído.

#### Clique em Concluído Voltar

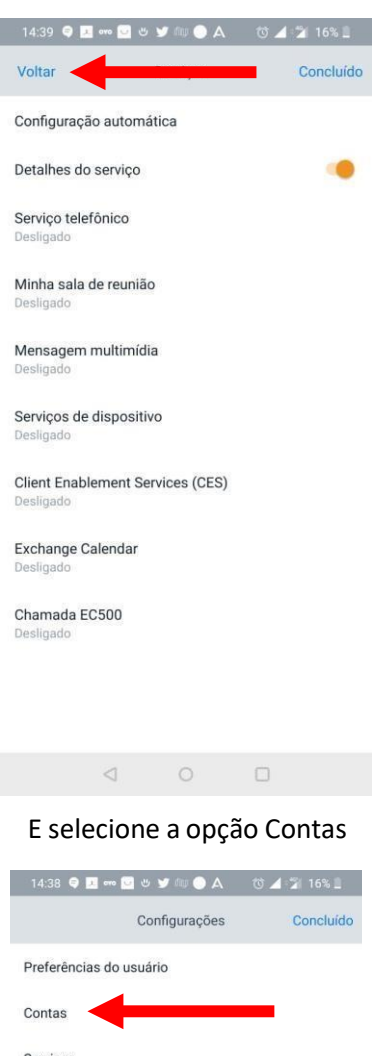

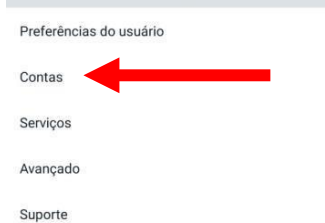

Preencha com o número do ser ramal.

Tem que ser preenchido com 10 dígitos.

Exemplo: 6132183300

E a Senha: 123456

Depois de preenchido clique em conectar e aguarde.

| 14:40 🔒 🤤 🔼 👓     | 💁 😃 🎔 NU 🔵 🗛 | 🛈 🚄 +월 15% 💄 |
|-------------------|--------------|--------------|
| Voltar            | Contas       |              |
| Serviço telefônic | 0            |              |
| Ramal             |              | 6132183300   |
| Senha             |              |              |
| •                 | Conectar     |              |
| Lembrar senhas    |              |              |

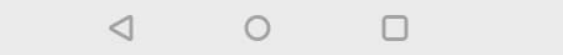

#### A seguinte tela será exibida.

Clique em Voltar.

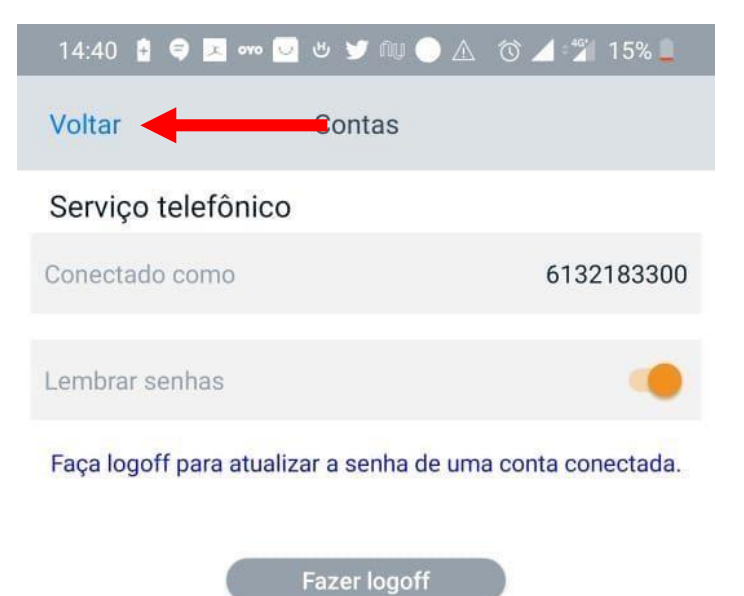

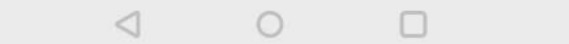

#### Clique em Concluído.

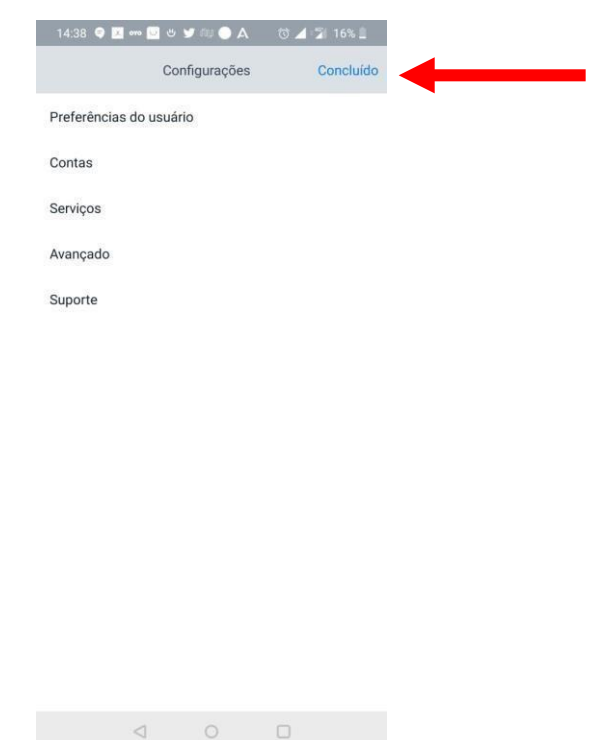

Agora e só utilizar o aplicativo selecionando o teclado através desse ícone e efetuar a ligação.

Lembrando de se utilizar do "0" antes de ligações externas.

O APP terá as mesmas permissões para ligação do ramal físico.

| 14:41 🗴 🗣 🖾 🕶 🖾 🤩 🕊 💷 🕒 🥖                          | ∆ 🗇 ⊿ 🖅 15% 🔒       |
|----------------------------------------------------|---------------------|
| $\equiv$ Top of Mind $ \sim$                       |                     |
| 888                                                | -                   |
| 前 Próximas reuniões                                | Mais                |
| Nenhuma reunião marcada! Agora voc<br>pouquinho :) | ê pode trabalhar um |
|                                                    | Mais                |
| Suas mensagens recentes serão                      | exibidas aqui       |
| ④ Histórico                                        | Mais                |
| Suas chamadas recentes serão                       | exibidas aqui       |
| 😤 Reuniões do Workplace                            |                     |
| 🛞 Reuniões do Workplace                            | >                   |
| A Entrar/Cadastrar-se no Space                     | es >                |
|                                                    |                     |

| 4 | U |  |
|---|---|--|